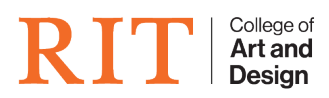

Knowledgebase > Troubleshooting Guides > Microsoft Remote Desktop not opening

## Microsoft Remote Desktop not opening

CADTech Student Employee - 2022-04-14 - Troubleshooting Guides

- 1. Go to the following site in a browser:
  - 1. <u>https://remoteapps.rit.edu/RDWeb</u>
- 2. Login using your RIT credentials

Be sure to put <u>MAIN</u> before your RIT username

|                                  |                                                                                                    |                                                                                                   | RD Web Acces |
|----------------------------------|----------------------------------------------------------------------------------------------------|---------------------------------------------------------------------------------------------------|--------------|
| RemoteApp and Desktop Connection | of Technolog                                                                                                 | y                                                                                                 |              |
|                                  |                                                                                                    |                                                                                                   | Help         |
|                                  | Domain\user name:<br>Password:                                                                               | MAIN\abcd1234                                                                                     |              |
|                                  | Security<br>Warning: By logging in to<br>that this computer compl<br>security policy.                        | this web page, you confirm<br>ies with your organization's                                        |              |
|                                  |                                                                                                    | Sign in                                                                                           |              |
|                                  | To protect against unauth<br>Access session will autom<br>of inactivity. If your sessi<br>and sign in again. | norized access, your RD Web<br>natically time out after a period<br>on ends, refresh your browser |              |
| Windows Server 2016              |                                                                                                    |                                                                                                   | Microsoft    |

1. Download "EMS Campus Prod"

|                                                                                    | 💀 RD Web Access |
|------------------------------------------------------------------------------------|-----------------|
| RemoteApp and Desktop Connection                                                   |                 |
| RemoteApp and Desktops                                                             | Help Sign out   |
| Current folder: /<br>EMS Campus<br>DEV<br>EMS Campus<br>FROD<br>EMS Campus<br>TEST |                 |
| Windows Server 2016                                                                | Microsoft       |

1. When download is complete, the app can be opened from your downloads folder and pinned to your dock

To pin the app to your dock, right click on the app icon, hover over "Options" in the menu and select "Keep in Dock"

1. Make sure that the Gateway settings have the user's credentials. This can be found in "Preferences".